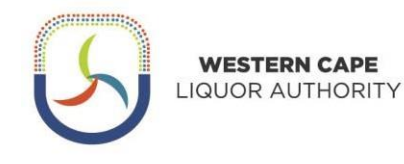

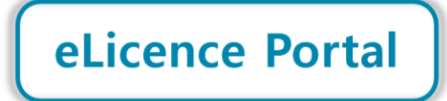

## Step-by-step Guide for Lodging Applications on eLicence Portal

By creating a profile on the eLicence Portal, you will be able to **view your Renewal Notice** and other licence details, **process your renewal payment online**, download a Confirmation of Renewal and lodge new applications.

The launch of this portal is a significant step in the digital transformation journey of the Western Cape LiquorAuthority (WCLA), as we work to improve our efficiency and accessibility, and create value for our stakeholders.

The eLicence Portal forms part of a broader project - the development of an Online Client Services Platform for the WCLA. This Step-by-Step Guide is for lodgement of applications online using the eLicence Portal.

### Kindly note:

- Before logging in, a profile must be created (look out for the <u>Create Profile</u> button on the eLicence Portallanding page). The profile will be verified with an OTP (One Time Password) sent via email and SMS.
- To successfully create your profile, the contact details used must match the details on file for your licence. This means that you may need to first update the contact details for your licence by contacting the WCLA and that is if you are a current licence holder.
- A proxy/representative can create a profile on behalf of the licence holder. After logging in they will then be able to submit a request to link the profile to the relevant licence holder. This will require supporting documentation to be sent through to the WCLA so that we can ensure the proxy/representative is authorised.

If you have any queries, please contact 021 204 9805 or <u>eLicence@wcla.gov.za</u>. Technical support is only available during office hours, Monday to Friday between 08h00 and 16h00.

### Step 1: Access the eLicence Portal

• The eLicence Portal is accessible via <u>www.wcla.gov.za</u>. Look out for the <u>eLicence Login</u> button:

| 🔒 wcla.gov.za |                      |                 |                        |             | Ľ      | ê \star 🖸   | * 🗆 |
|---------------|----------------------|-----------------|------------------------|-------------|--------|-------------|-----|
|               | RN CAPE<br>AUTHORITY |                 |                        | Search      | elie   | cence Login | >   |
| HOME ABOUT U  | IS ~ LICENSING ~     | HAVE YOUR SAY ~ | POLICY & LEGISLATION ~ | RESOURCES ~ | NEWS ~ | CONTACT US  |     |
|               |                      |                 |                        |             |        |             |     |

• Once <u>eLicence Login</u> is clicked, the eLicence Portal landing page will load:

|                  | Welcome, please login:              |
|------------------|-------------------------------------|
|                  | Email Address:                      |
| eLicence Portal  | Password:                           |
|                  | I'm not a robot                     |
|                  | I forgot my password                |
| LIQUOR AUTHORITY | Login                               |
|                  | Don't have a profile Create Profile |

#### Step 2: Create a Profile

• Click <u>Create Profile</u> and fill in the requested information. Contact details must match the information on filefor the licence. Click <u>Register</u> and you will receive an email with a temporary password to log in.

|                 | Create a Profile<br>Please enter your personal details                               |
|-----------------|--------------------------------------------------------------------------------------|
|                 | First Name(s)*                                                                       |
| eLicence Portal | Surname*                                                                             |
|                 | Identity No* or Passport No                                                          |
|                 | Email Address*                                                                       |
|                 | Confirm Email Address*                                                               |
|                 | Mobile No*                                                                           |
|                 | By registering on the eLicence Portal, I agree to the WCLA's <u>Privacy Policy</u> . |
|                 | Register                                                                             |
|                 | Already have a profile? Login                                                        |

• If a "mismatched data" message pops up when you click <u>Register</u>, kindly click to download the form toupdate your contact details on record at the WCLA.

• The form (and supporting documents) must be emailed to <u>eLicence@wcla.gov.za</u> for authorization.

#### Step 3: Verify the profile

- Once you have logged in, click <u>My Profile</u> and follow the links to verify the profile by requesting an OTP to besent via SMS to your mobile number. The OTP can up to two minutes to arrive.
- The OTP must then be typed into the box on the screen and submitted.
- The email address would have already been verified when the account was created and temporary password sent via email.

#### Step 4: Lodging of online applications

• As soon as your profile has been verified and looks like the screenshot below.

| My Profile         |                                                          | ×              |
|--------------------|----------------------------------------------------------|----------------|
| Account            | John Doe (Mr)                                            | Status: Active |
| く Online Profile   | Identity No: **********                                  |                |
| Ø Licence Holder   | Passport No: -<br>Email: John.Doe@johndoe.co.za Verified |                |
| Application Detail | Mobile No: 071 000 0001 Verified                         |                |
| Password           |                                                          |                |
|                    |                                                          |                |
|                    |                                                          |                |
|                    |                                                          |                |
|                    |                                                          |                |
|                    |                                                          |                |
|                    |                                                          |                |

• You then click on the 'My Applications Menu', followed by the drop-down option 'New'

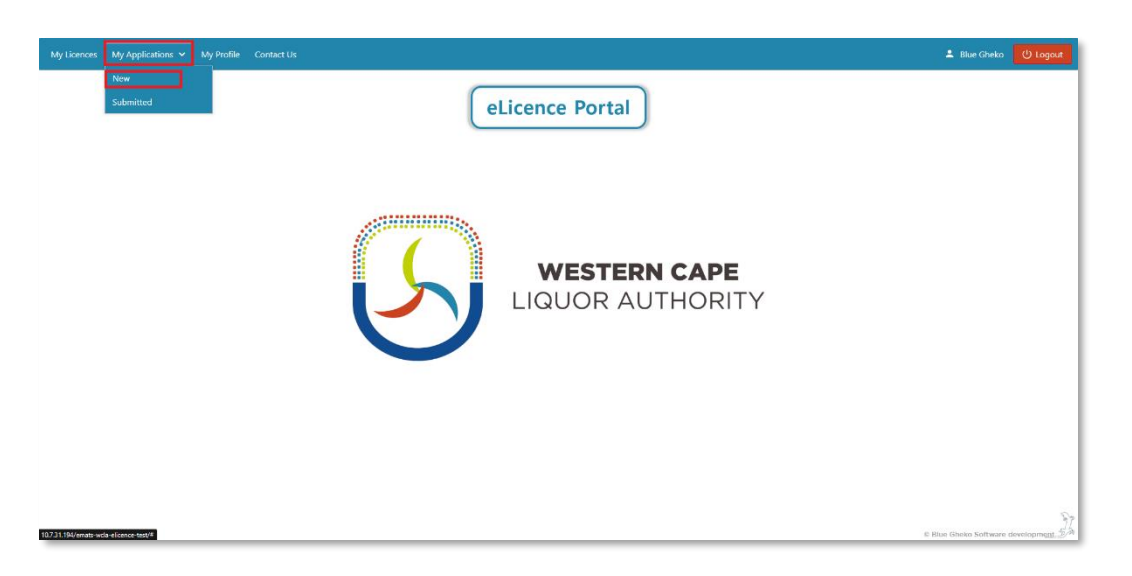

## (On the portal there are few applications available. Please, select your preferred application)

• Select your application by clicking on 'Apply' and complete the relevant application form.

| My Applications                                                                               | x                                                                                                    |
|-----------------------------------------------------------------------------------------------|----------------------------------------------------------------------------------------------------|
| <ul> <li>New Applications</li> <li>Apply</li> <li>In Progress</li> <li>OAP/00001/3</li> </ul> | Main Applications         Application for a Permanent Liquor Licence in terms of Section 36 - Form 3         Application for an Event Liquor Licence in terms of Section 48(4) - Form 9         Application for an Exempted Liquor Licence in terms of Section 84(2) - Form 33 |
|                                                                                               | Secondary Applications <ul> <li>Application for a Temporary Liquor Licence in terms of Section 48(1) - Form 8</li> <li>Forms for Transfer of Licence</li> <li>Forms for Removal of Licence</li> </ul>                                                                          |
|                                                                                               | Minor Applications <ul> <li>Forms for Amendments to Existing Licences</li> </ul> Apply                                                                                                    |

## (Please Note: Important information for each application type)

## For Temporary Licence & Transfer Applications

- To complete the (Temporary Licence or Transfer Application) you are required to link the existing licence to the user profile. Under the 'My Profile' tab click the 'Licence Holder' dropdown and request to Link Licence Holder.
- Once the request to link the licence to the user profile has been actioned, submit the supporting documentation to complete the authorisations process. The Pending Authorisation request will be processed by our Administration Unit.

#### The following documents should be submitted:

If the licence holder is a natural person -

1. ID copy of the person who created the user profile (authorised person or licence holder)

2. Power of Attorney (signed by the licence holder giving you authority to act as a proxy on behalf

of the licensee) See attached Power of Attorney to be completed.

If the licence holder is a company/club/association -

1. Company/Organisation Registration Document OR Constitution Document

2. ID copy of the person who created the user profile (authorised person for the company)

3. Resolution (signed by the licence holder giving you authority to act as a proxy on behalf of the licensee) **See attached Resolution Template to be completed.** 

## For Section 36: New (Permanent) Liquor Licence Application

- New liquor licence applications are lodged on the last Friday of each month.
- If certain information/documents are not submitted with the application, lodgement may stand over to the following month.
- The application should thus include all annexures upon lodgement.
- After online completion, four (4) copies of the application must be printed and signed (with all annexures attached). These copies must be stamped by the Designated Liquor Officer (DLO),

after which two (2) copies is left with the DLO, one (1) copy must be uploaded online and the last copy is kept by the applicant. The Designated Liquor Officer (DLO) will lodge a copy of the application with the relevant Municipality.

## For Section 48: Event & Temporary Licence Applications

- Event and temporary licence applications must be lodged at least 39 days prior to the start of the first day of the event or the first day of the licence being required. The 39 days excludes date of lodgement and the first day of the event date.
- Late submission will result in penalties occurring for each day the application is submitted late.
- The application must be submitted timeously and must include all annexures upon lodgement.
- After online completion, four (4) copies of the application must be printed and signed (with all annexures attached). These copies must be stamped by the Designated Liquor Officer (DLO), after which one copy is left with the DLO, one copy is lodged with the Municipality, one copy must be uploaded online and the last copy is kept by the applicant.

## For Section 65: Transfer Applications

- The transfer of the licence from one licence holder to another in terms of section 65(1) must be lodged before the lodgement of the section 65(3) application which allows the proposed licensee to conduct the licensed business pending the transfer of the licence (for a maximum period of 6 months).
- The application should include all annexures upon lodgement.
- After online completion, three (3) copies of the application must be printed and signed (with all annexures attached). These copies must be stamped by the Designated Liquor Officer (DLO), after which one (1) copy is left with the DLO, one (1) copy must be uploaded online and the last copy is kept by the applicant.

# Once you have selected your preferred application, please proceed to complete it by filling in the required information.

| <ul> <li>New Applications</li> <li>Apply</li> </ul> | Application for a              | Liquor Licence 🕕                                                                           | 1               | Status: Pending                                        |
|-----------------------------------------------------|--------------------------------|--------------------------------------------------------------------------------------------|-----------------|--------------------------------------------------------|
|                                                     | Submission Date:               | $\checkmark$                                                                               | Application Fee | Balance: R 2,00<br>Status                              |
|                                                     | QAP/00001/5/1<br>QAP/00001/5/2 | Success!                                                                                   | R 2,002         | Pending, refer to message<br>Pending, refer to message |
|                                                     | OAP/00001/5/2                  | Application for a Liquor Licence created successfully with<br>reference number OAP/00001/5 | n/a             | Pending, refer to message                              |
|                                                     | Delete Applica                 |                                                                                            | and Form(s)     | Pay Submit                                             |

• Depending on the information added to your profile, some of the fields will auto populate with your information, please ensure that your information is correct. Any incorrect information might lead to your application being refused.

| tex 1. Details of Applicant                                                                                        | 2. Qualification of Applicant | 3. Financial Interest   | 4. Application Details | 5. Additional Applicant Details | 6. Other Licence |
|----------------------------------------------------------------------------------------------------|-------------------------------|-------------------------|------------------------|---------------------------------|------------------|
|                                                                                                    |                               | FORM 3                  |                        |                                 |                  |
|                                                                                                    | APPLICA                       | TION FOR A LICENCE IN 1 | ERMS OF SECTION 36     |                                 |                  |
|                                                                                                    |                               | (Rea 9(7))              |                        |                                 |                  |
|                                                                                                    |                               | [neg. 5(5)]             |                        |                                 |                  |
|                                                                                                    | ORIGINAL MUST BE LODGED W     | ITH AUTHORITY AND TWO   | COPIES WITH DESIGNATED | LIQUOR OFFICER                  |                  |
|                                                                                                    |                               | INDEX                   |                        |                                 |                  |
|                                                                                                    | Description of documents to   | be attached             |                        |                                 | Files            |
| oplication Form                                                                                                    |                               |                         | + Upload               |                                 |                  |
| omprehensive floor plan of the pro                                                                                 | posed licensed premises       |                         |                        | + Upload                        |                  |
| ite plan                                                                                                    |                               |                         |                        | + Upload                        |                  |
| Verial view map                                                                                                    |                               |                         |                        | + Upload                        |                  |
| Description of the premises                                                                                        |                               |                         |                        | + Upload                        |                  |
| ndexed colour photographs                                                                                          |                               |                         |                        | + Upload                        |                  |
| Written representations in support o                                                                               | of the application            |                         |                        | + Upload                        |                  |
| Affidavit by the applicant that he or she is not disqualified in terms of section 35 from holding a liquor licence |                               |                         |                        | + Upload                        |                  |
| Proof of notice in terms of section 3                                                                              | 7(2)                          |                         | + Upload               |                                 |                  |
| Proof of right to occupy the propose                                                                               | ed licensed premises          |                         | + Upload               |                                 |                  |

• If all the required information is filled in and you have Validated your application and then saved it, please click on Submit. The status at the top right will reflect as Submitted.

### Step 5: Making payments online.

- The only thing left to do is to Pay for your new application.
- Click on the Pay button displaying the fee amount in the Fee Outstanding column. This will direct you to Pay@ payment gateway where your account and the payment amount will be prepopulated.

| New Applications | Application for a L | iquor Licence 🕕  |             |         |              | Sta             | tus: Submitte        |
|------------------|---------------------|------------------|-------------|---------|--------------|-----------------|----------------------|
| Apply            | Reference Number:   | OAP/00001/3      |             |         |              |                 |                      |
| ✓ In Progress    | Submission Date:    | 26 Jan 2023      |             |         |              |                 | Balanco: P 2         |
| ✓ OAP/00001/3    |                     |                  |             |         |              |                 | balance. <b>K 2,</b> |
| OAP/00001/4      | Reference No        | Application Form | Completed   | Message | Action       | Application Fee | Status               |
| OAP/00001/5      | OAP/00001/3/1       | Form 3           | 26 Jan 2023 |         | Edit         | R 2,002         | Submitted            |
| > OAP/00001/6    | OAP/00001/3/2       | Form 3A          | 26 Jan 2023 |         | Edit         | n/a             | Submitted            |
| > OAP/00001/8    | OAP/00001/3/3       | Form 3B          | 26 Jan 2023 |         | Edit         | n/a             | Submitted            |
|                  | Delete Applicatio   | n                |             |         | Download For | m(s) (i)        | Pay Subm             |
|                  |                     |                  |             |         |              |                 |                      |

| Date        | Transaction Type | Reference                 | Amour  |
|-------------|------------------|---------------------------|--------|
| 26 Jan 2023 | Fee              | Form 3 : Application Fee  | R 2,00 |
| 26 Jan 2023 | Fee              | Form 3A : Application Fee | n/     |
| 26 Jan 2023 | Fee              | Form 3B : Application Fee | n/     |
|             |                  |                           |        |

• You will be directed to the Pay@ payment gateway with a number of options to pay.

| pay@<br>Nor Aspendie Nation                                                                                  |   |
|----------------------------------------------------------------------------------------------------|---|
| Western Cape Liquor Authority<br>Hello C***** 3***** A****(1176030000<br>Amount to pay: R 5,372.00           |   |
|                                                                                                    | C |
| Page Vietaber   Percessing Policy   Service Trees<br>Copyright 5 2022 Pay At Services Phy Lott -All Services |   |

• If your application has been submitted and payment made, please click on My Applications followed by Submitted.

![](_page_6_Picture_4.jpeg)

• The Status should reflect as Submitted highlighted in Green. The information listed should reflect that of the information you have filled in on the application form.

| My Applications                                              |                                  |                                   | ×                   |
|--------------------------------------------------------------|----------------------------------|-----------------------------------|---------------------|
| <ul> <li>Submitted Applications</li> <li>2015/461</li> </ul> | John Doe<br>Shop 6A Cnr Voort    | ekker & Church Road GOODWOOD 7460 | Status: Application |
| Pending                                                      | WCP Number:                      |                                   |                     |
| Completed                                                    | Application No:<br>Licence Type: | 2015 / 461<br>Consumption Off     |                     |
|                                                              | Licence Holder:                  | John Doe                          |                     |
|                                                              | Representative:                  |                                   |                     |
|                                                              | DLO:                             | SA Police Services (Goodwood)     |                     |
|                                                              | Municipality:                    | City Of Cape Town - Subcouncil 4  |                     |
|                                                              |                                  |                                   |                     |
|                                                              |                                  |                                   |                     |
|                                                              |                                  |                                   |                     |
|                                                              |                                  |                                   |                     |
|                                                              |                                  |                                   |                     |
|                                                              |                                  |                                   |                     |

• Payments can take up to 24 hours to be authorised and reflect on your eLicence profile.

If you have any queries, please contact 021 204 9805 or <u>eLicence@wcla.gov.za</u>. Technical support is only available during office hours, Monday to Friday between 08h00 and 16h00.

### HOW TO VIEW A RENEWAL NOTICE

• Step 1: Click on the <u>My Licences</u> menu, which will open a box with your licence(s) listed:

| My Licences My Applications My Profile Contact Us |                                  | 单 Blue Gheko 🛛 🖉 Logout |
|---------------------------------------------------|----------------------------------|-------------------------|
|                                                   | eLicence Portal                  |                         |
|                                                   | WESTERN CAPE<br>LIQUOR AUTHORITY |                         |
| Software development by Blue Gheko                |                                  | _J.                     |

• Step 2: Click on <u>Renewals</u>, which will open a list of renewals for each year. Click on <u>View</u> next to the year of the renewal notice you would like to view. The latest one will be at the top of the list. This will bring up therenewal notice. The fees will also be listed in the <u>Fee Outstanding</u> column.

| Licences My Applications My Profile Contact Us   |                                                                                                    | 💄 Blue Gheko 🛛 😃 |
|--------------------------------------------------|----------------------------------------------------------------------------------------------------|------------------|
|                                                  | eLicence Portal                                                                                                    |                  |
| My Licences                                      | ×                                                                                                    |                  |
| V Licences<br>WCP<br>Fines<br>Inspecti<br>Manage | Readers Relationant       Status:       Valid         12 Church Obsect TULBACH (0000         WCP Number:       WCP/C00001         Application No:       1000000000000000000000000000000000000 |                  |
| are development by Blue Gheko                    |                                                                                                    |                  |

#### My Licences

| WCP, 323 13 1 | Kenewal | 5                                                   |             |        |                 |             |
|---------------|---------|-----------------------------------------------------|-------------|--------|-----------------|-------------|
| Renewals      | Year    | Description                                         | Issue Date  | Notice | Fee Outstanding | Confirmatio |
| Fines         | 2023    | Section 63 - Automatic Renewal Application (Annual) | 01 Oct 2022 | View   | Pay R5,372.00   | -           |
| Inspections   | 2022    | Section 63 - Automatic Renewal Application (Annual) | 25 Oct 2021 | View   | 0.00            | -           |
| Managers      | 2021    | Section 63 - Automatic Renewal Application (Annual) | 30 Oct 2020 | View   | 0.00            | -           |
|               | 2020    | Section 63 - Automatic Renewal Application (Annual) | 27 Oct 2019 | View   | 0.00            | -           |
|               | 2019    | Section 63 - Automatic Renewal Application (Annual) | 01 Oct 2018 | View   | 0.00            | -           |
|               | 2018    | Section 63 - Automatic Renewal Application (Annual) | 01 Oct 2017 | 2      | 0.00            | -           |
|               | 2017    | Section 63 - Automatic Renewal Application (Annual) | 01 Oct 2016 | 2      | 0.00            | -           |
|               | 2016    | Section 63 - Automatic Renewal Application (Annual) | 01 Oct 2015 | 2      | 0.00            | -           |
|               | 2015    | Section 63 - Automatic Renewal Application (Annual) | 22 Oct 2014 | -      | 0.00            | -           |

• Step 3: The renewal notice can be downloaded, saved and/or printed if required. Annexure A lists the payment options. Annexure B must be completed and sent back to the WCLA if any of the information is incorrect or if you need to update your details.

|                                                                                                    | LIQUOR AUTHORITY                               | Physical: 379 Floor 1 Sunbel Bulldh<br>Posta: Privato Bag X6   Sanlamho<br>Email: Liquor Enquiries@wela.gov<br>Tel: +27 (0) 21204 9700   www.w | g   3 Citil Paari Road   Beliville   7530<br>  Beliville   7532<br>28<br>cla gov.za                                                                               |                                                                                                    | STERN CAPE<br>DR AUTHORITY        | Licence num<br>LMaTS num<br>Representat | ber: WCP/030002<br>ber: 2006/1129<br>ive:                      |
|----------------------------------------------------------------------------------------------------|------------------------------------------------|----------------------------------------------------------------------------------------------------|----------------------------------------------------------------------------------------------------|----------------------------------------------------------------------------------------------------|-----------------------------------|-----------------------------------------|----------------------------------------------------------------|
| 26/0304 2004                                                                                                    | ANNEXURE - A<br>EASY PATMENT OPTIONS AVAILABLE |                                                                                                    | ANNEXURE - B<br>PLEASE CORRECT IN THE PROVIDED SOX ON THE BORH HAND SIDE, AND RETURN THIS FORM BY<br>MALE UNDER INSURE THE MALE OF THE<br>MALE COMPAREMENT OF THE |                                                                                                    |                                   |                                         |                                                                |
| FORM 21A                                                                                                    | Pay in Store                                   | Pay Online                                                                                                    | Scan to Pay                                                                                                    |                                                                                                    |                                   | Licence holder                          |                                                                |
| BIENNIAL LICENCE RENEWAL NOTICE:                                                                                                    |                                                |                                                                                                    |                                                                                                    |                                                                                                    | Onrecord                          |                                         | New details                                                    |
| FEES PAYABLE IN RESPECT OF A LIQUOR LICENCE FOR:                                                                                                    |                                                |                                                                                                    | 國政法理                                                                                                    | Full Name:                                                                                                    |                                   |                                         |                                                                |
| THE TWO YEARS 2023 AND 2024                                                                                                    |                                                | Click here to pay                                                                                                    |                                                                                                    | Mobile No:                                                                                                    |                                   |                                         |                                                                |
| (010 10(1))                                                                                                    | 117603030006684940000                          | a contract of the second second second second second second second second second second second second second s                                 | ESTATA                                                                                                    | Emoil Address:                                                                                                  |                                   |                                         |                                                                |
| (REG. 30(1))                                                                                                    | 2                                              |                                                                                                    |                                                                                                    | Postal Address:                                                                                                 | Selvice                           |                                         |                                                                |
|                                                                                                    | Payment can also be made by direct             | deposit into the following bank account                                                                                                    | If the Authority using your Licence                                                                                                    | Internetity Management                                                                                          | /330                              |                                         |                                                                |
| e of licensee:                                                                                                    | Number as per payment reference:               |                                                                                                    |                                                                                                    | Registration Number                                                                                             | -                                 |                                         |                                                                |
| ess of the licensed premises:                                                                                                    |                                                |                                                                                                    |                                                                                                    | Con Danis and Line and                                                                                          |                                   |                                         |                                                                |
| a caridential or worked address has sharened alongs also create the new address in the following a well address                                                                                                    | Bank Details                                   |                                                                                                    |                                                                                                    | Note that in order to regist                                                                                    | r for the new WCLA e-Licence Part | ol, we will require your mob            | le sumber and email address as per this Assessme.              |
| e residential of postal dadress has changed, please also supply the new address to the following e-mail address<br>renautries@wcla.aov.sa.)                                                                                                    | Account Holder:                                | Western Cape Liquor Aut                                                                                                    | nority                                                                                                    | A DATE OF A DATE OF A DATE OF A DATE OF A DATE OF A DATE OF A DATE OF A DATE OF A DATE OF A DATE OF A DATE OF A |                                   |                                         |                                                                |
|                                                                                                    | Bank:                                          | Nedbank                                                                                                    |                                                                                                    |                                                                                                    |                                   | there and a help the                    |                                                                |
| gay of licence: Consumption On                                                                                                    | Account Number:                                | 145 206 9883                                                                                                    |                                                                                                    |                                                                                                    | Onencord                          | Licence defails                         | blow distrik                                                   |
| an branks on West find the label some of has no other to the Western Course for a fullerity and                                                                                                    | Branch:                                        | Cape Town                                                                                                    |                                                                                                    | Licence Type:                                                                                                   | Consumption On                    |                                         | New Devuis                                                     |
| are neledy romed marine roral renewal rees poyable to me western Cape bable romony are.                                                                                                    | Branch Code:                                   | 198 765                                                                                                    |                                                                                                    | Irading At:                                                                                                    | Fians                             |                                         |                                                                |
| ial: R, payable on or before 31 December 2022                                                                                                    | Pormant Polorance:                             | WCP/030002                                                                                                    |                                                                                                    |                                                                                                    |                                   |                                         |                                                                |
|                                                                                                    | Amount Daughles                                | D 6 270                                                                                                    |                                                                                                    | Linnard President                                                                                               | Langeboan Waterfront              |                                         |                                                                |
| e Note:<br>when I must be made by direct deposit into the following bank account of the Authority:                                                                                                    | Amount Payable.                                | R 5,372                                                                                                    |                                                                                                    | ocenced memors.                                                                                                 | LANGEBAAN                         |                                         |                                                                |
|                                                                                                    |                                                |                                                                                                    |                                                                                                    |                                                                                                    | 1301                              |                                         |                                                                |
| Nedbank                                                                                                    | For your convenience, you can now p            | pay your account at any of the retail store                                                                                                    | below with your 20 digit Payili                                                                                                    |                                                                                                    |                                   |                                         |                                                                |
| auf number: 145 206 9883                                                                                                    | number: 1176030000684943000                    |                                                                                                    |                                                                                                    |                                                                                                    |                                   | licence representativ                   | e                                                              |
| ch code: 198 765                                                                                                    |                                                |                                                                                                    |                                                                                                    |                                                                                                    | Onrecord                          |                                         | New defails                                                    |
|                                                                                                    | ACKERMANS PERIOR                               | Checkers fish                                                                                                    |                                                                                                    | Full Name:                                                                                                    |                                   |                                         |                                                                |
| e use your licence number (WCP/030002) as the reference on the deposit slip.                                                                                                    |                                                |                                                                                                    |                                                                                                    | Mobile No:                                                                                                    |                                   |                                         |                                                                |
| v empli proof of povment to Financeil/wold.gov.ap                                                                                                    | Source Charles wake                            | II ANINO PEP Dickn Day                                                                                                    |                                                                                                    | Email Address:                                                                                                  |                                   |                                         |                                                                |
| exceeds to a substance of the search in respect of which the applicable renewal tee is not paid on or before 31 December of<br>respective user. Sea section (2010b)                                                                                                    | SHOPRITE BERAR (                               |                                                                                                    |                                                                                                    | Postal Address:                                                                                                 | Loevenstein<br>BELLVILLE<br>7535  |                                         |                                                                |
| and and the second states and shares                                                                                                    |                                                |                                                                                                    |                                                                                                    | Identity Number:                                                                                                |                                   |                                         |                                                                |
| icence that has lapsed in this way becomes valid again only if the applicable renewal fee is paid along with a pendity of 50%<br>before 31 January, or with a pendity of 100% on or before the last day of February of the year in respect of which the renewal<br>not to be not 6 as end/or section 2010/01 and 10.                                                                                                    | Moble and Banking Footprint - Tende            | r types that can be processed by scannin                                                                                                    | the GR Code above.                                                                                                    | Registration Number                                                                                             | _                                 |                                         |                                                                |
| and in the base over second addition to be                                                                                                    | mosterposs (P) SnapScan 23                     | oper CD                                                                                                    |                                                                                                    | A licensee who intends to                                                                                       | subscribe to a biennial renewal o | vole, must lodge with the               | Authority a natice in the form of Form 218 by no later than 36 |
| censee who has failed to pay the prescribed memod lee on or before the total day of february of the year in respect of which<br>entered lee had to be paid may, on or before 31 Match of that year, topply in writing (on form 2112) to the Chief Executive<br>for contensition of such faults, and the facilitation of that year, topply in writing (on form 2112) to the Chief Executive<br>after contensition of such faults, and the facilitation of the tension of the tension and dow the their payment of the<br>subsol ten yo adults to be determined by the Authority, subject to the payment of the renewal fee plus a penalty of 150%. See<br>writing the subsolution of the adult of the subsolution of the tension of the tension of tension of the tension of the tension of the tension of the tension of tension of the tension of tension of tension o |                                                | VISA                                                                                                    |                                                                                                    | November 2022.                                                                                                  |                                   |                                         |                                                                |
| and and the second second second second second second second second second second second second second second s                                                                                                    | CAPITEC S Inter                                |                                                                                                    |                                                                                                    |                                                                                                    |                                   |                                         |                                                                |
|                                                                                                    |                                                |                                                                                                    |                                                                                                    |                                                                                                    | Signature of Licen                | ce Holder / Represen                    | totive                                                         |
|                                                                                                    |                                                |                                                                                                    |                                                                                                    |                                                                                                    | Date:                             |                                         | For Office Use                                                 |

- Step 4: To pay for Renewal Fees click on the Pay R... button displaying the fee amount in the <u>Fee</u> <u>Outstanding</u> column. This will direct you to the Pay@ payment gateway where your account number and the payment amount will be pre-populated.
- Please see the available Payment Partners and Solutions listed below:

| ← → C △ ▲ payat.io/qr/1176030001                                                       |                                                                      | <ul><li>&lt; d ★ □</li></ul> |
|----------------------------------------------------------------------------------------|----------------------------------------------------------------------|------------------------------|
|                                                                                        | IGUOR AUTHORITY                                                      |                              |
|                                                                                        | Hello P***** F****** D* K****(117603000<br>Amount to pay: R 5,372.00 |                              |
|                                                                                        |                                                                      |                              |
|                                                                                        | Scan and pay with any of your favourite supported apps               |                              |
| 61                                                                                     |                                                                      |                              |
|                                                                                        |                                                                      |                              |
|                                                                                        |                                                                      | <u>e</u>                     |
| Pay@ Website   Terms & Conditions   Pr<br>Copyright © 2022 Pay At Services (Pty Ltd) - | scessing Policy   Service Terms<br>All Rights Resarved.              |                              |

• Step 5: To download the Confirmation of Renewal document click the link in the Confirmation column.

• Payments can take up to 24 hours to be authorised and reflect on your eLicence profile. If a payment does not reflect within the given timeframe, please contact us via the <u>Contact Us</u> tab

## Summary of the online application process

Step 1: Complete your online application (you may save your work captured for later editing).

Step 2: Upload all annexures to the application (without the annexures, the application is deemed incomplete).

Step 3: Print the application form, sign application & lodge with the respective Designated Liquor Officer (DLO).

Step 4: Upload final copy (signed copy with DLO stamp) to the eLicence Portal.

Step 5: Pay the required application fee.

Step 6: Submit completed application.

If you have any queries, please contact 021 204 9805 or <u>eLicence@wcla.gov.za</u>. Technical support is available during office hours, Monday to Friday between 08h00 and 16h00.